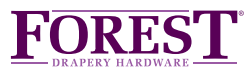

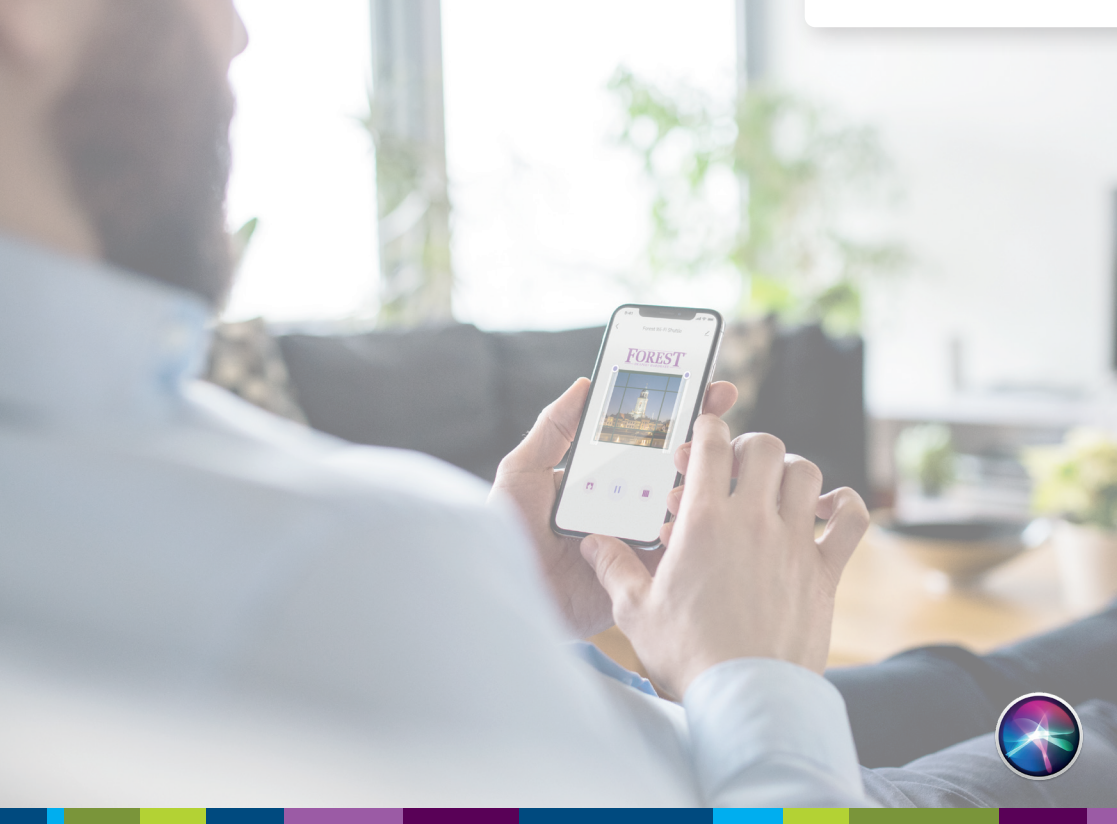

**FOREST CONNECT APP Instellen Siri Commands** 

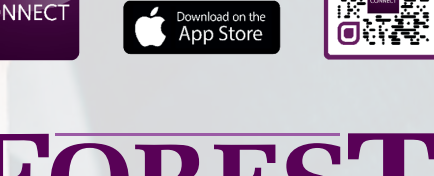

Google play

FOREST CONNECT

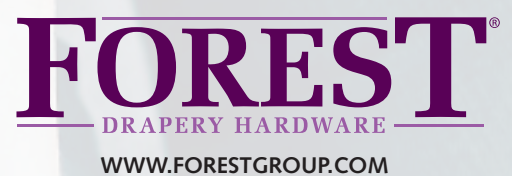

THE WORLD BEHIND YOUR CURTAINS

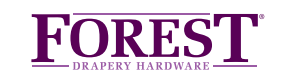

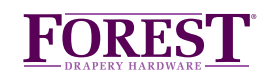

#### Wi-Fi Dongle instellen

De Wi-Fi Dongle moet ingesteld zijn en op commando's van de Forest app reageren voordat de Siri commando's ingesteld kunnen worden. Bekijk de Wi-Fi Dongle Quick Start Guide.

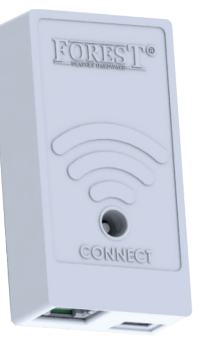

**Wi-Fi Dongle al ingesteld?** Ga dan naar stap 2

# Open de Forest Connect app

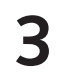

1

## Kies onderin de Forest Connect app "Smart"

Druk rechts bovenin op het '+' symbool en kies 'Launch Tap-to-Run'

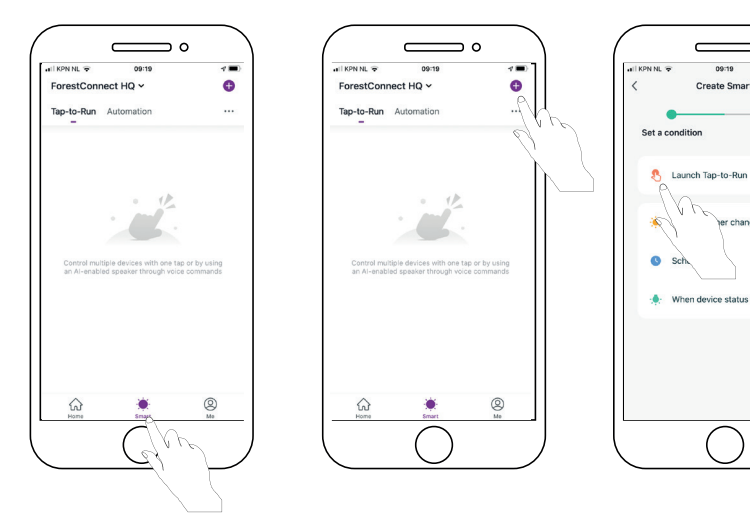

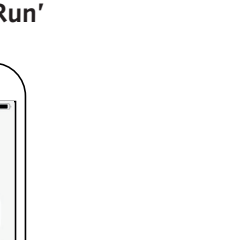

**□** °

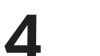

### Kies "Run the device"

Selecteer de Forest Wi-Fi Shuttle waaraan een commando moet worden toegekend.

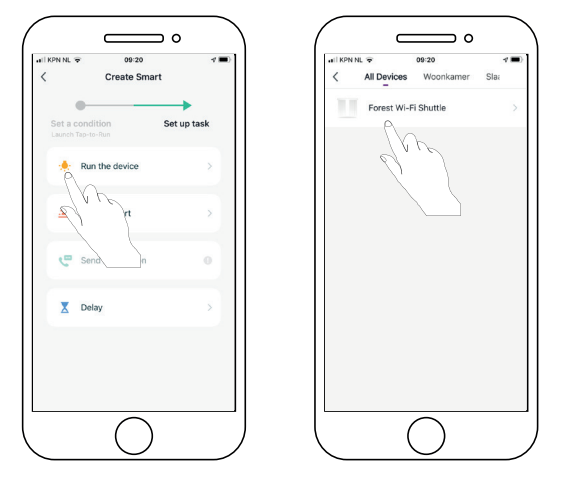

5

#### Kies "Bedien" (Control)

Selecteer vervolgens de functie (open, stop of dicht) waarvoor een commando aangemaakt dient te worden en druk op **'Opslaan' / Save**. Druk nu bovenin op volgende. Kies vervolgens op opslaan.

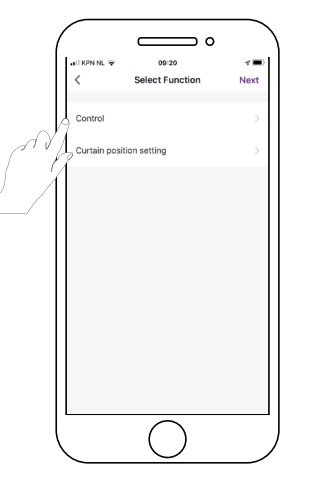

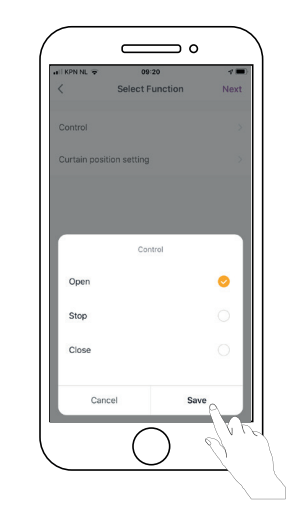

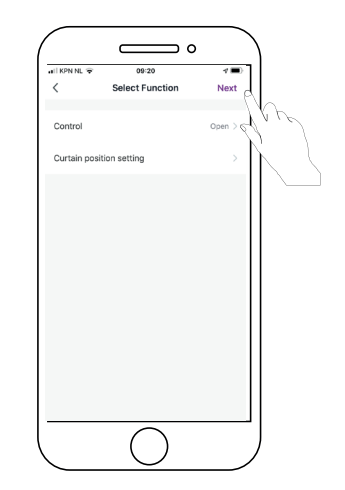

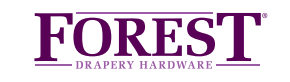

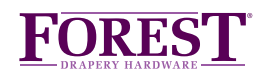

#### Siri Commando koppelen

6

7

Er is nu een **"kaart"** aangemaakt waaraan u een Siri Commando gaat koppelen. Kies onderin het scherm **"Toevoegen aan Siri"** en selecteer het commando dat ingesteld moet worden.

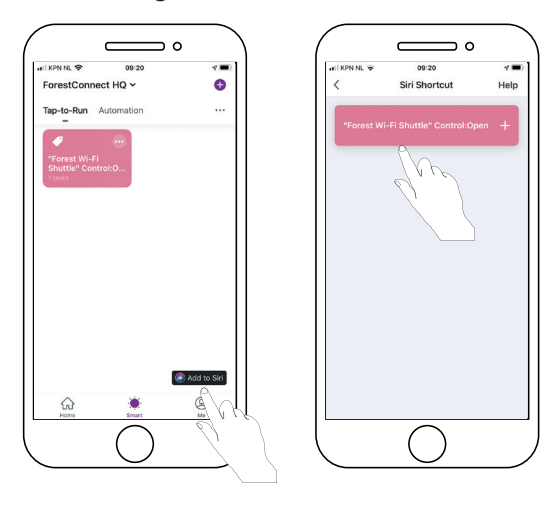

### Commando instellen

Vul bij **"Als ik zeg" / When I Say** de gewenste tekst voor het commando (bijv. Open de gordijnen) in en druk op "Bewaar opdracht".

| $\left( \bigcirc \circ \right)$                                                 |                                                                                 |                                                                                 |
|---------------------------------------------------------------------------------|---------------------------------------------------------------------------------|---------------------------------------------------------------------------------|
| a KONINL = 09.20 d =<br>Cancel                                                  | val K2N NL v dorizi v m<br>Cancel                                               | al KON NL ↔ 09/21 -<br>Cancel                                                   |
|                                                                                 |                                                                                 | S                                                                               |
| Add to Siri                                                                     | Add to Siri                                                                     | Add to Siri                                                                     |
| Add a custom phrase Siri can use to tell<br>ForestConnect to run this shortcut. | Add a custom phrase Siri can use to tell<br>ForestConnect to run this shortcut. | Add a custom phrase Siri can use to tell<br>ForestConnect to run this shortcut. |
| When I say:                                                                     | When I say:                                                                     | When I say:                                                                     |
| 19 "Forest Wi-Fi Shuttle" Control:Op ()                                         | Open Forest Wi-Fi Shuttle                                                       | Open Forest Wi-Fi Shuttle                                                       |
| Bo:                                                                             | Do:                                                                             | Do:                                                                             |
| "Forest Wi-Fi Shuttle" Control:Open                                             | "Forest Wi-Fi Shuttle" Control:Open                                             | "Forest Wi-Fi Shuttle" Control:Open                                             |
| Add to Siri                                                                     | Add to Siri                                                                     | Add to Siri                                                                     |
|                                                                                 |                                                                                 |                                                                                 |
|                                                                                 |                                                                                 |                                                                                 |

8

# Siri Commando is nu gekoppeld

Het Siri Commando is nu toegevoegd en klaar voor gebruik.

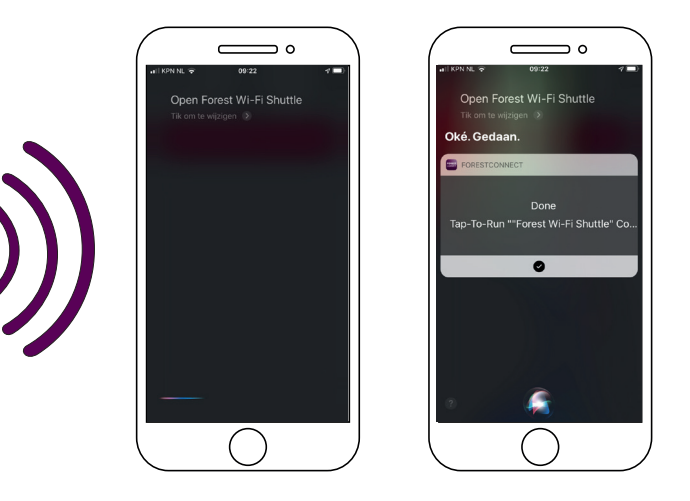

## Support

Bezoek <u>www.forestgroup.com/wifisupport</u> voor technische ondersteuning en een FAQ.